راهنمای فارسی زوترو

ترجمه سعيد ورزنديان

http://zotero.abstract.ir/

منوى جستج

**توجه:** این راهنما ترجمهای از راهنمای وبگاه رسمی نرمافزار Zotero به نشانی https://www.zotero.org/support است که تحت مجوز (BY-NC-SA) creative commons (BY-NC-SA) منتشر شده است. به طور خلاصه:

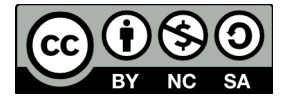

شما آزاد هستید تا این محتوا را به اشتراک بگذارید و یا آن را تغییر دهید به شرط:

استفادهٔ غیر تجاری: یعنی شما اجازه استفاده تجاری و کسب در آمد از این محتوا را ندارید.

پخش همانند: یعنی اگر شما تغییراتی در این محتوا ایجاد کردید، باید حاصل آن را با همین شرایط و مالکیت معنوی پخـش کنید.

در صورتی که این محتوا را پخش میکنید، باید به وضوح این شرایط مالکیت معنوی را به دریافت کننده اعلام کنید.

## منوی جستجو

| •                         |
|---------------------------|
| 🔁 View PDF                |
| 🙆 View Online             |
| 📄 View Snapshot           |
| 🕞 Open in External Viewer |
| ight Show File            |
| 詞 Library Lookup          |
| General CrossRef Lookup   |
| Manage Lookup Engines     |

منوی جستجو امکانات زیادی برای یافتن فایلها بر روی کتابخانه و در اینترنت در اختیار شما قرار می دهد. منوی جستجو را می توان با کلیک بر روی علامت فلش مستقیم ( 📥 ) در گوشه بالای سمت چپ در ستون سمت راست نرم افزار زوترو باز کرد.

اینکه در این منو چه امکاناتی برای شما محیا باشد بسته به نوع قلم اطلاعاتی انتخاب شده در نوار وسطی زوترو دارد. امکانات ارائه شده عبارت اند از:

- View File/PDF/Snapshot فایلها، فایلهای پی دی اف و تصاویر آفلاین قلمهای اطلاعاتی را باز می کند
- View Online با استفاده از شناسه اینترنتی، رده بندهی دیوئی یا لینکهای زیرمجموعه
  قلم اطلاعاتی را به صورت برخط بر روی اینترنت نشان می دهد
- Open in External Viewer این گزینه مربوط به افزونهٔ فایرفاکس زوترو است و فایلها، فایلهای پی دی اف و تصاویر آفلاین قلمهای اطلاعاتی را در یک مرورگر خارجی باز می کند
  - Show File محل فایلها/پی دی اف ها را بر روی رایانهتان نشان میدهد
- Library Lookup قلمهای اطلاعاتی موجود در کتابخانهتان را با استفاده از Library Lookup

جستجومىكند

- CrossRef Lookup شناسه دیوئی قلمهای اطلاعاتی مورد نظرتان را پیدا میکند
- Manage Lookup Engines ... برای آشنایی با این گزینه مدیریت موتورهای کاوش را ببینید

## **Library Lookup**

اگر از گزینه کاوش کتابخانه استفاده کنید زوترو تلاش می کند تا قلمهای اطلاعاتی شما را بر روی فهرست برخط یک کتابخانه بر روی اینترنت بیابد تا شما بتوانید بدین وسیله به یک نسخه فیزیکی از قلم اطلاعاتی مورد نظر یا یک نسخه تمام متن برخط دسترسی پیدا کنید. زوترو به طور پیش فرض از سرویس OpenURL متعلق به WorldCat.org استفاده می کند اما شما میتوانید گزینه های آن را متناسب با موقعیت جغرافیایی و دانشگاه خود تغییر دهید. برای این کار از برگهٔ تنظیمات پیشرفته پنجرهٔ <u>تنظیمات</u> زوترو استفاده کنید.

## مدیریت موتورهای کاوش

کلیک بر روی این گزینه پنجره مدیریت موتوره ای کاوش را باز میکند. در این پنجره میتوانید موتورهای کاوش نصب شده را فعال، غیر فعال، بازنشانی یا حذف کنید. همچنین میتوان موتوره ای کاوش بیشتری را نیز به نرمافزار افزود. برای اطلاعات بیشتر اینجا را ببینید.